## <u>How to access AC Martin's FTP Server (ftp.acmartin.com)</u> <u>Internet Explorer 7</u>

## 1.) Open Internet Explorer 7.

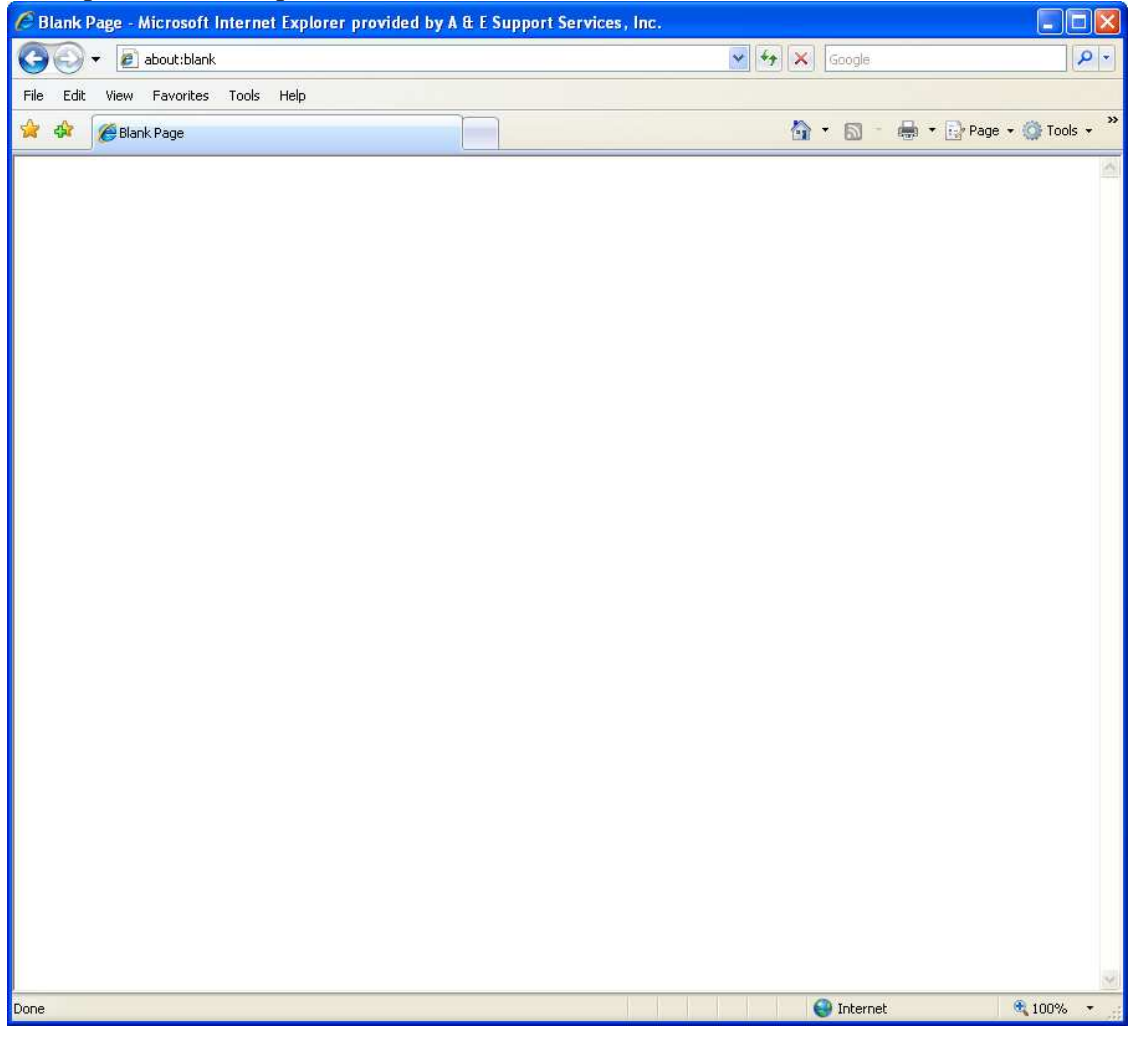

| File Edit View Favorites Tools Help |   |
|-------------------------------------|---|
| 🔆 🍻 🝘 👘 🖓 Page + 🔅 Tools +          |   |
|                                     | » |
|                                     | 3 |
|                                     |   |
|                                     |   |
|                                     |   |
|                                     |   |
|                                     |   |
|                                     |   |
|                                     |   |
|                                     |   |
|                                     |   |
|                                     |   |
|                                     |   |
|                                     |   |
|                                     |   |
|                                     |   |
|                                     |   |
|                                     |   |
|                                     |   |
|                                     |   |
|                                     |   |
|                                     |   |
| Done Done Statemet Statemet         | 1 |

2.) In the address bar, type in *ftp.acmartin.com*, then press "enter".

3.) Enter your credentials (User name and Password) given to you. If you do not have one, please talk to the project manager of the project.

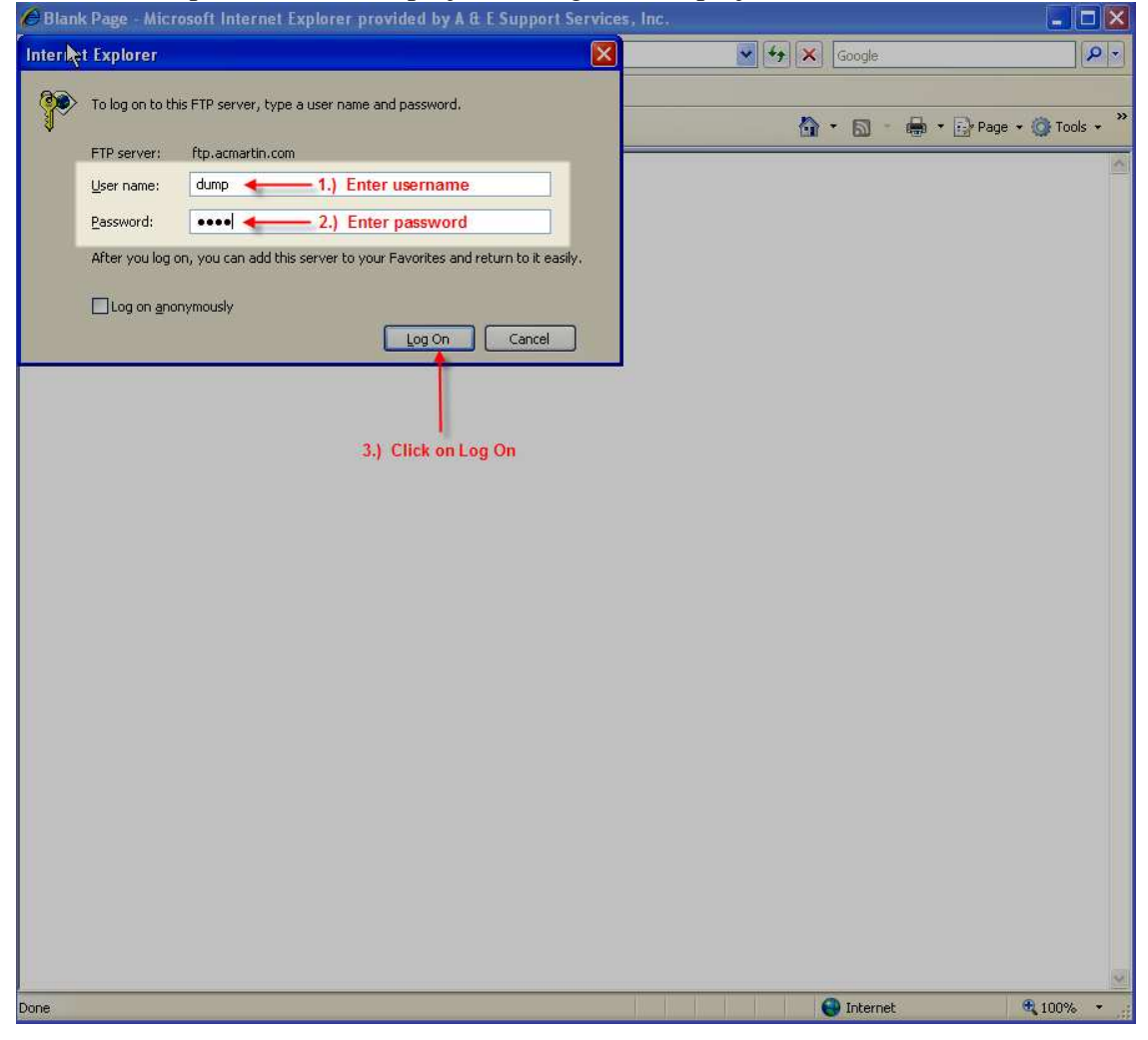

4.) Internet Explorer will display an error "Internet Explorer cannot display the webpage." This is normal.

| <ul> <li>Yew Favorites Tools Help</li> <li>Yew Favorites Tools Help</li> <li>Yew Favorites Tools Help</li> <li>Yew Favorites Tools Help</li> <li>Yew Favorites Tools Help</li> <li>Yew Favorites Tools Help</li> <li>Thernet Explorer cannot display the webpage</li> <li>Most likely causes:         <ul> <li>You are not connected to the Internet.</li> <li>The website is encountering problems.</li> <li>There might be a typing error in the address.</li> </ul> </li> <li>What you can try:         <ul> <li>Diagnose Connection Problems</li> <li>More information</li> </ul> </li> </ul> | <b>P</b> • |
|----------------------------------------------------------------------------------------------------|------------|
| File       Edit       Yew       Favorites       Tools       Help                                                                                                    |            |
| <ul> <li>Internet Explorer cannot display the webpage</li> <li>Internet Explorer cannot display the webpage</li> <li>Most likely causes:         <ul> <li>You are not connected to the Internet.</li> <li>The website is encountering problems.</li> <li>There might be a typing error in the address.</li> </ul> </li> <li>What you can try:         <ul> <li>Diagnose Connection Problems</li> <li>More information</li> </ul> </li> </ul>                                                                                                    |            |
| Internet Explorer cannot display the webpage         Most likely causes:         • You are not connected to the Internet.         • The website is encountering problems.         • There might be a typing error in the address.         What you can try:         • Diagnose Connection Problems         • More information                                                                                                    | ols 🕶 🎽    |
|                                                                                                    |            |
| Done                                                                                                    |            |

5.) Next, click on the **Page** dropdown menu, then select **Open FTP Site in Windows Explorer**.

| C Internet Explorer cannot display the webpage - Mi                                                                         | icrosoft Internet Explorer provi                | ded by A & E Support Services,                                | Inc. 📃 🗖 🔀                 |
|----------------------------------------------------------------------------------------------------|-------------------------------------------------|---------------------------------------------------------------|----------------------------|
| 🚱 🕞 🔻 🙋 ftp://ftp.acmartin.com/                                                                                             |                                                 | Google                                                        | P -                        |
| File Edit View Favorites Tools Help                                                                                         | 1.) Click                                       | ι on the Page dropdown menι                                   |                            |
| 🚖 🏟 🌈 Internet Explorer cannot display the webpage                                                                          |                                                 | 🙆 • 📾 •                                                       | 🖶 🔹 💽 🗤 👻 🎯 Tools 🔹 🎽      |
|                                                                                                    |                                                 | New Window                                                    | Ctrl+N                     |
| Internet Explorer cannot di                                                                                                 | splay the webpage                               | Cut<br>Copy<br>Paste                                          | Ctrl+X<br>Ctrl+C<br>Ctrl+V |
| Most likely causes:<br>• You are not connected to the<br>• The website is encountering p<br>• There might be a typing error | Internet.<br>problems.<br>r in the address.     | Save As<br>Send Page by E-mail<br>Send Link by E-mail<br>Edit | 50011.3                    |
| What you can try:                                                                                                    |                                                 | Zoom<br>Text Size<br>Encoding                                 | )<br>)<br>)                |
| Diagnose Connection Problems                                                                                                |                                                 | View Source                                                   |                            |
| More information 2.)                                                                                                    | Click on "Open FTP Site in<br>Windows Explorer" | Open FTP Site in Windows to<br>Web Page Privacy Policy        | Explorer                   |
|                                                                                                    |                                                 |                                                               |                            |
|                                                                                                    |                                                 |                                                               |                            |
| Done                                                                                                    |                                                 | 💿 Internet                                                    | € 100% ÷                   |

6.) You will need to re-enter your credentials (Username and Password).

| CO Co v D ftp://ftp.acmartin.com/                                                                                                    | Google                           | - <i>ب</i>             |
|----------------------------------------------------------------------------------------------------|----------------------------------|------------------------|
| File Edit View Favorites Tools Help                                                                                                    |                                  |                        |
| 😫 ftp://ftp.acmartin.com/ - Microsoft Internet Explorer provided by A & E Support Services, Inc.                                                                                                    | <b>∆</b> • <b>□</b> • <b>⊕</b> • | • 🕞 Page + 🍘 Tools + 3 |
| File Edit View Avorites Tools Help 👔 🔤                                                                                                    | turdet 100                       |                        |
| 🔇 Back * 🕥 * 🏂 🔎 Search 🍋 Folders 💷                                                                                                    |                                  |                        |
| Address 👰 ftp://ftp.acmartin.com/                                                                                                    |                                  |                        |
| Log On As       Ether the server does not allow anonymous logins or the e-mail address was not accepted.         FIP server:       Rp.acmartin.com         User name:       dump         Password:       Image: Comparison of the e-mail address was not accepted.         After you log on, you can add this server to your Favorites and return to the easily.         Image: Comparison of the e-mail address end the server to your favorites and return to the easily.         Image: Comparison of the e-mail address end the server to your passwords or data before sending them to the server. To protect the security of your passwords and data, use Web Folders.         Image: Comparison of the e-mail address end the experiment of the experiment of the experime |                                  |                        |
| Searching for items Unknown Zone                                                                                                    |                                  |                        |
|                                                                                                    |                                  |                        |

7.) You are now connected to the FTP server and will see the folders within the project. To allow viewing of both your local computer and the FTP, click on the "Folders" button.

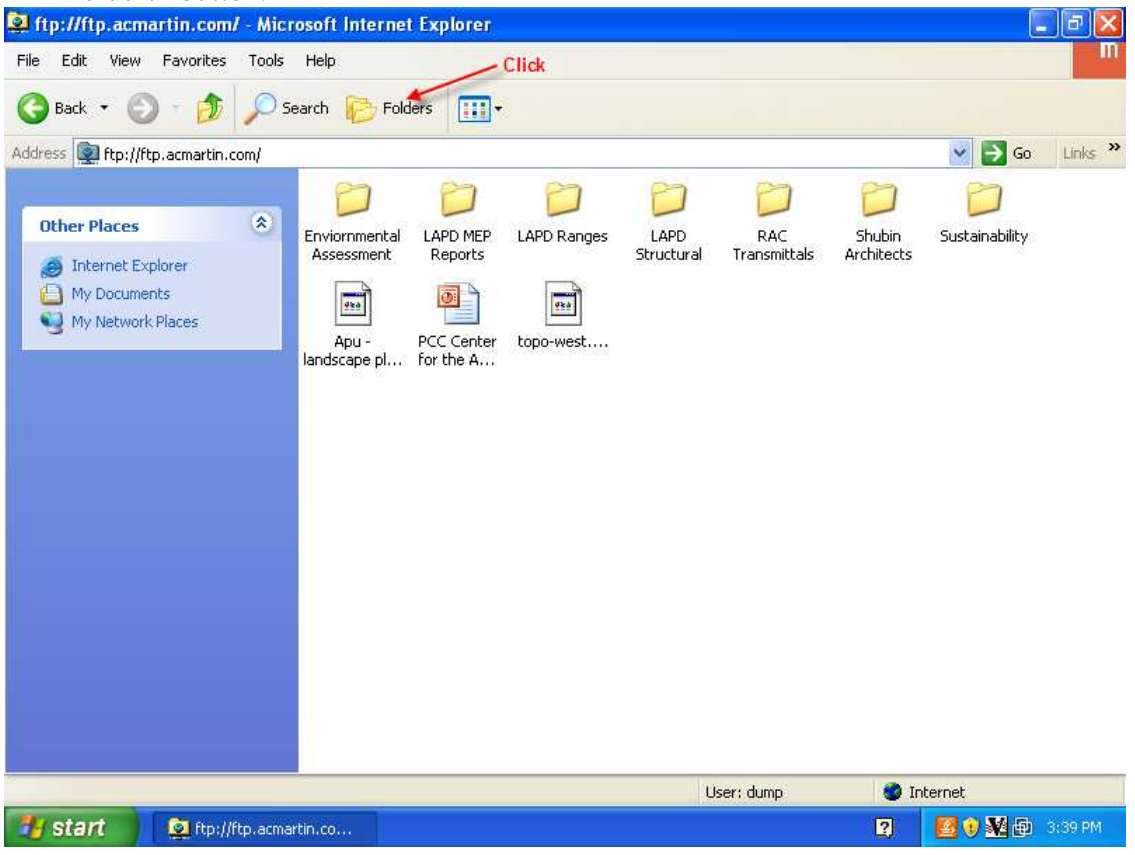

5.) Expand "My Computer" and you can drag and drop files to and from your local computer and the FTP.

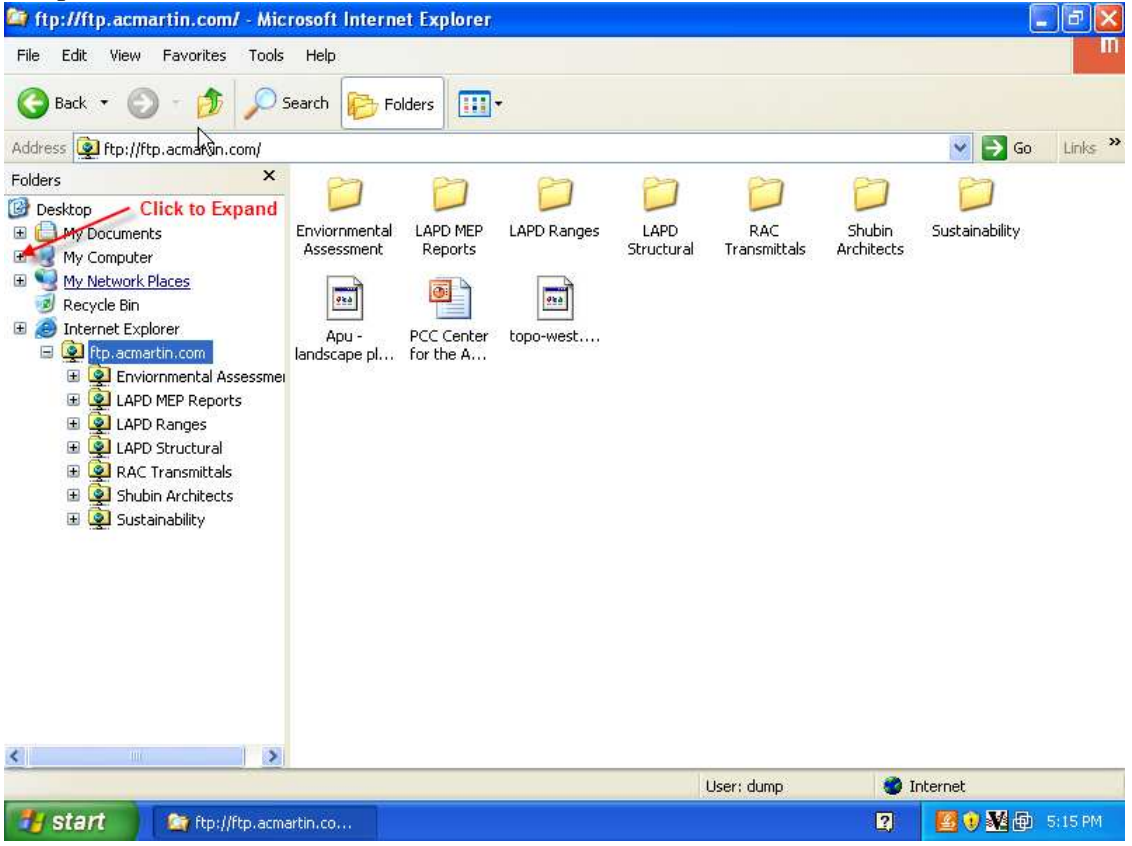

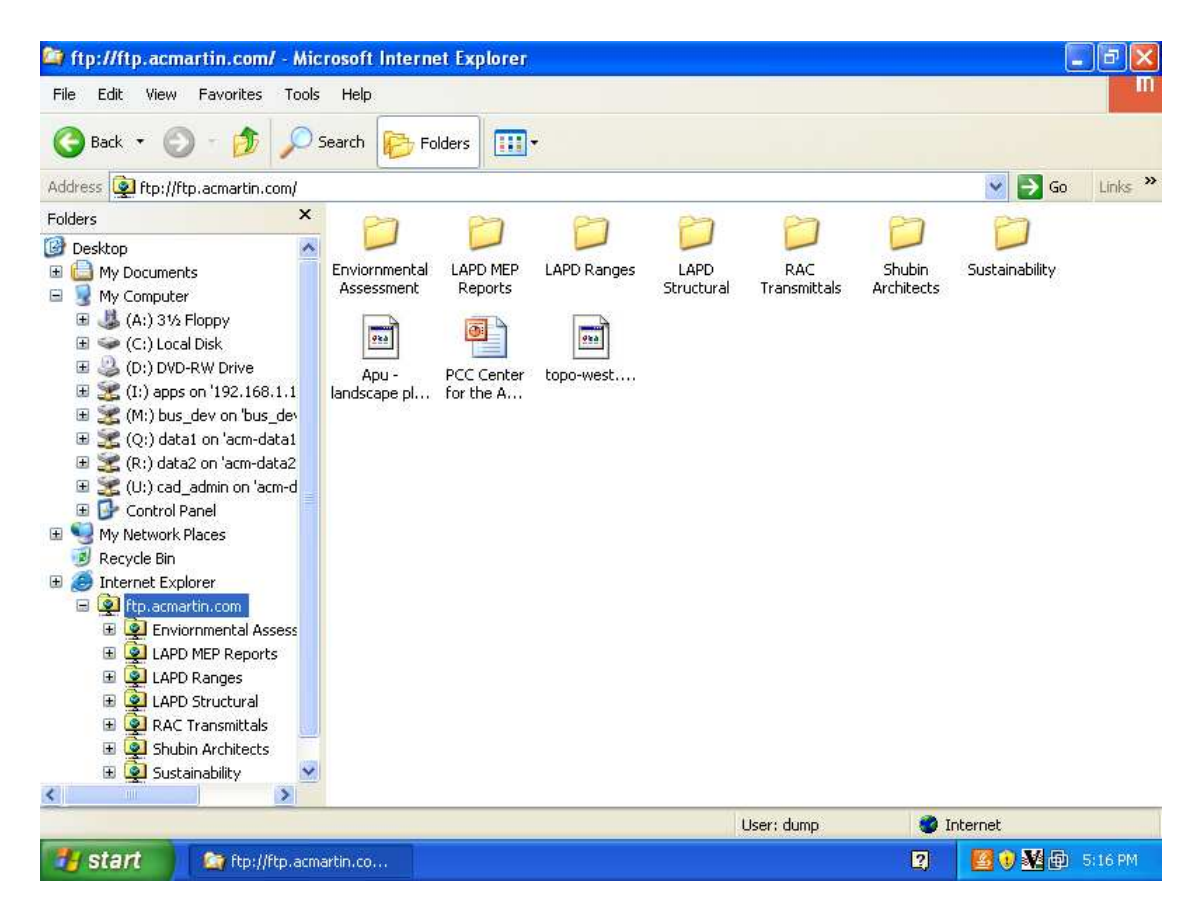

If you have any questions or problems, please email us at <u>ftpsupport@acmartin.com</u>.